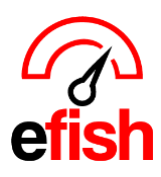

pointblanksoftware.com/help

## On Hand Inventory

The On Hand Inventory Report allows you to quickly check where inventory levels currently are for any item. Including the last count date, any adjustments and/or transfers that have occurred, how much you have sold/received, any are currently on order and what needs to be ordered.

## Navigate to [Reporting > On Hand Inventory]

Component Filters: Set these at the top of the page to narrow down your results:

- Location: Choose one or all locations from the [Location Drop Down].
- Company: Choose one or all companies from the [Company Drop Down].
- Storage Location: Choose one or all storage locations from the [Storage Location Drop Down].
- Inventory Category: Choose one or all categories from the [Category Drop Down].
- Vendor Term: Choose one or all vendors from the [Vendor Drop Down].
- Search Term: You can also enter the search term such as "Bacon" into the [Filter Field] and any items matching that term will appear.
- Unit of Measure: view this report in your desired Inventory Unit from the [Base Unit or Price Unit
   Drop Down] you can select the Base Unit option to view the report with the unit set as each component's Base Unit or select the Price Unit option to view the report with the unit set as each component's Price Unit.
  - Once your filters have been set click [Search Components]

| On Hand Inventory    |              |          |            |                            |                                            |                               |          |          |          |          |         |          |  |
|----------------------|--------------|----------|------------|----------------------------|--------------------------------------------|-------------------------------|----------|----------|----------|----------|---------|----------|--|
| Components           |              |          |            |                            |                                            |                               |          |          |          |          |         |          |  |
| Filter:              |              |          | Location:  | Beach Blonde               |                                            |                               | ~        | Storage: | test 1   |          |         | ~        |  |
| Category: Beer       |              |          | Company:   | All                        |                                            |                               | ~        | Vendor:  | All      |          |         | ~        |  |
| Item Description     | Location     | Category | Count Date | Per Page: 20<br>Last Count | ee Unit Or Price Unit:<br>earch Components | Price Unit  Reset Adjustments | Transfer | Sales    | Received | On Order | On Hand | Re-Order |  |
| Barrio Blonde        | Beach Blonde | Beer     | 2023-10-16 | 1.01                       | Hbrl                                       | 2                             | 1        | 0        | 0        | 0        | 4.01    | 0        |  |
| Bud Light Draft      | Beach Blonde | Beer     | 2023-10-16 | 2.52                       | Hbrl                                       | 0                             | 0        | 0        | 2        | 3        | 4.52    | 0        |  |
| Budweiser Bottle     | Beach Blonde | Beer     | 2023-08-21 | 0.01                       | Case                                       | 0                             | 0        | 0        | 0        | 0        | 0.01    | 3.99     |  |
| Michelob Ultra Draft | Beach Blonde | Beer     | 2023-08-21 | 0                          | Hbrl                                       | 0                             | 0        | 0        | 0        | 0        | 0       | 0        |  |

• Note: you can sort the results by clicking on the column headings to order them however you wish.

- Item Description The Component's (item's) Name (this is set via EDI or manually entered for non EDI vendors)
- Location Individual Store Name (set in [efish > administration > Location Settings > Name]. Only users with Location Admin Permissions can modify this in efish)
- Category The inventory category set for that item (this is set via EDI or manually entered/edited in [efish > administration > Component Admin] for non EDI vendor's Components)
- Count Date Date the item was last counted in [efish > Operations > Inventory Taker]
- Last Count The number of units that were counted on the last count date for that item
- Unit Base unit identified in efish (An additional "Unit Selection" Filter allowing you to change and view this report by the Price Unit (aka: order unit) is soon to come)

On Hand Inventory 2024

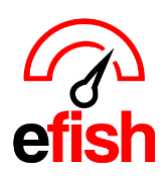

pointblanksoftware.com/help

- Adjustments Any item adjustments that have been made on or since the Last Count Date and entered into [efish > Operations > Inventory Taker]
- **Transfer** Any store to store transfers captured in efish. (only applicable for multi-store Companies Subscribed to the efish Inventory Module)
- Sales Number of Item units sold since the last count date. This is based on current recipes entered in [efish > Operations > Recipes] (if there is a value here it means that the item is included in at least one recipe in efish which has been sold since the last count date)
- Received Number of Item units Delivered since the last count date. This number is based on Invoices coming in via EDI (if applicable) or being Uploaded in [efish > Accounting > Invoice Upload], and then Coded by an efish user (to mark each item as received) in [efish > Accounting > AP Processing > Coding]
- On Order Number of Item units that have been ordered in [efish > Accounting > Purchase Orders] but are still
  pending delivery. This is based on any Open PO's which have still not had a corresponding invoice Linked to it
  and coded in [efish > Accounting > AP Processing > Coding] using prefill.
- On Hand Amount currently on hand. This includes anything in the received column if applicable.
- Re-Order Amount that needs to be reordered based on the par levels set up in [efish > Administration > Component Admin > Edit Component Icon] (outlined in purple on the screenshot below)

| (Beach Blonde)  | Reorder Thid.                                  | Max Stk Lvl                                     | Low Price Thid. / CS 😜                         | High Price Thid. / CS 😣   | Yid. 😜                                        |     |
|-----------------|------------------------------------------------|-------------------------------------------------|------------------------------------------------|---------------------------|-----------------------------------------------|-----|
|                 | 0                                              |                                                 | \$ 22.88                                       | \$ 34.32                  | 100 %                                         |     |
|                 | when do you want to<br>be triggered to reorder | at which # of base un<br>notified that you have | nits do you wish to be<br>ve too much in stock | High/Low Price Thr        | esholds: automatically set to 20% unless edit | ted |
| Vendor Settings | nt                                             | Price Unit: How yo                              | ou ORDER it how many Bas                       | se Units = 1 Price Unit   | ce of 1 Price Unit                            |     |
|                 |                                                |                                                 | Linked Vendors                                 |                           |                                               |     |
| Company         | Vendor                                         | Unit                                            | c                                              | onversion Rate / CS Price | External ID                                   |     |
| Beach Blonde    | ✓ MO Eagle                                     | ✓ Case ▲                                        | <b>~</b> €                                     | 24 \$ 28.6                | 123456                                        |     |